## 457(b) Plan Enrollment Instructions

## RECOMMENDED BROWSER FOR A PC IS INTERNET EXPLORER RECOMMENDED BROWSER FOR A MAC IS SAFARI

These are instructions for **first time users creating a 457(b) account** with Bastrop ISD. If you have a 457(b) account already in our system, please proceed to instructions for logging in with SSN and last four of SSN. If you have an FSA/HSA account, this log-in procedure is not the same. FSA/HSA accounts can be viewed at <u>www.region10rams.org</u>.

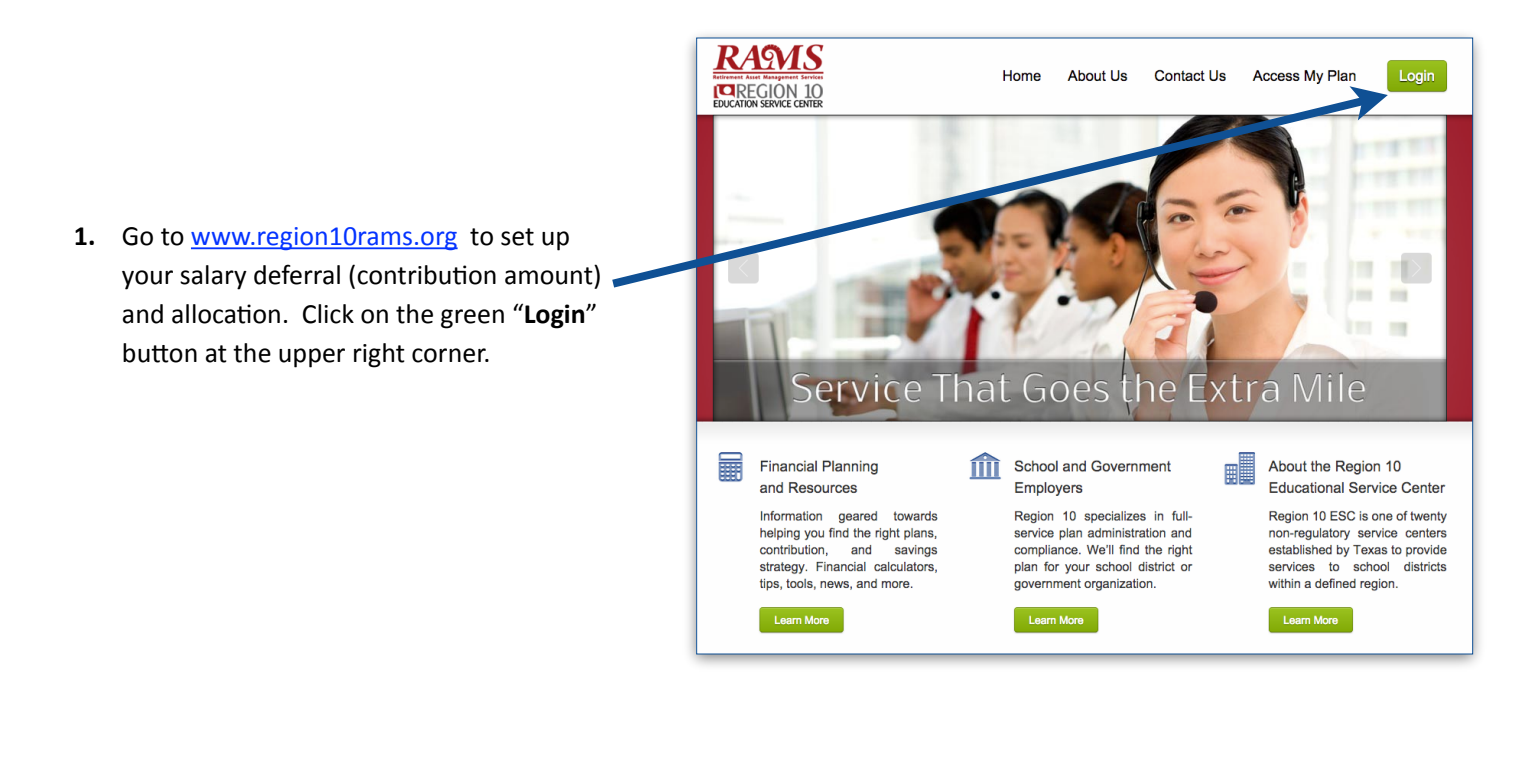

 From the navigation bar, select "B" then select "Bastrop."

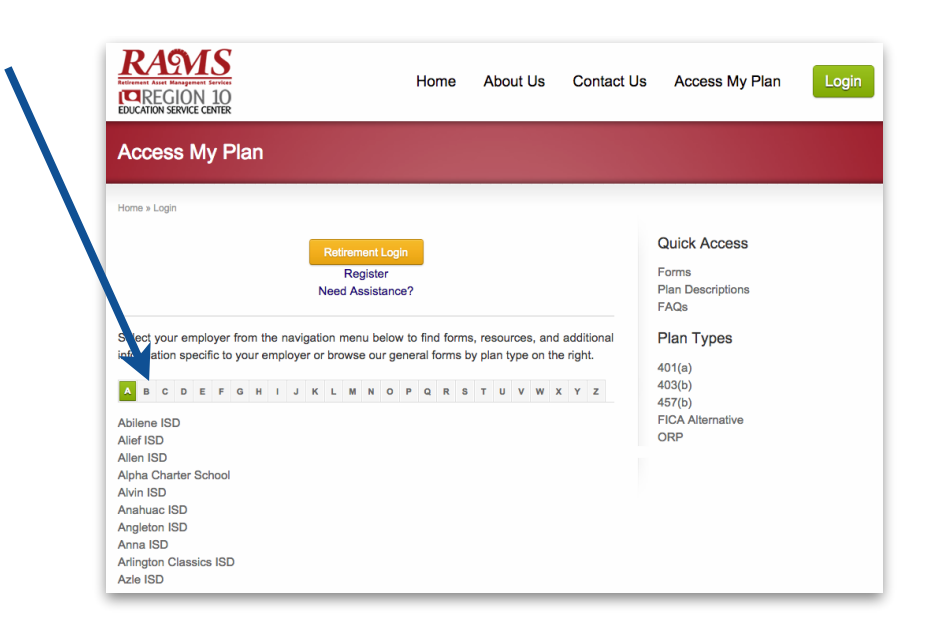

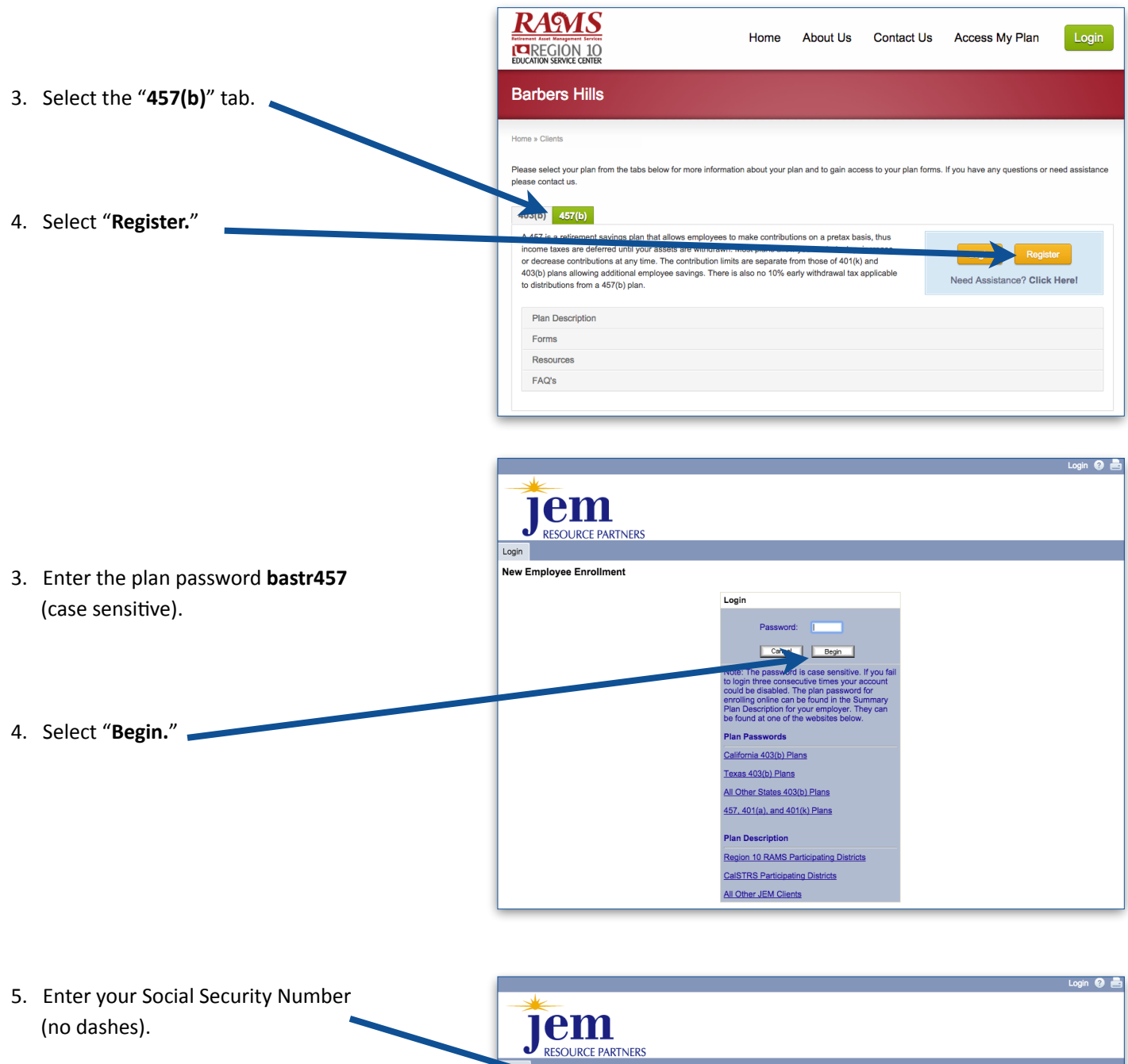

NOTE: You must <u>CLICK</u> on the "Continue" button (you must manually click on the "Continue" button. Hitting "enter" on the keyboard will NOT allow you to properly move forward).

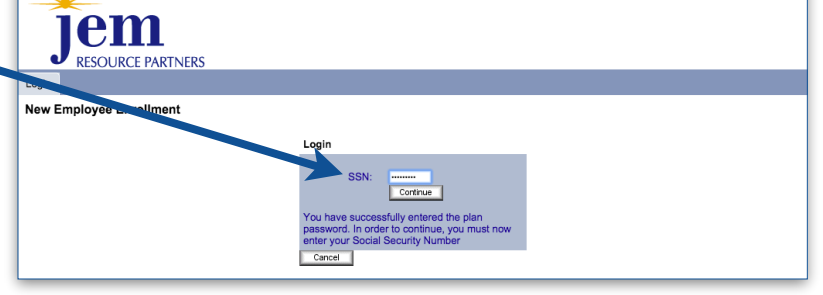

If the website states that "a user name and password already exists," then proceed with the following steps:

- A) Enter your Social Security Number as the username, and the last four of your social as the password
   For example: Social # 123-45-6789
   Username: 123456789
   Password: 6789
- B) If you are still unable to login, please call (800) 943-9179.

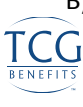

- **6.** Upon entering the site, you will move through five steps:
  - a. Personal Information
    - Enter your personal information and click "Save and Continue."

|                                               |                  |                      |                  | Log Out @                                        |   |
|-----------------------------------------------|------------------|----------------------|------------------|--------------------------------------------------|---|
| Jem<br>Jesource part                          | INERS            |                      |                  |                                                  |   |
| Personal Information                          |                  |                      |                  |                                                  |   |
| tems marked with an                           | asterisk (*) mu  | ust be completed t   | before you can   | proceed to the next step.                        |   |
|                                               |                  |                      |                  |                                                  |   |
| Personal B                                    | eneficiaries     | Contributions        | Investment       | Confirmation                                     |   |
| Information                                   |                  |                      | Elections        |                                                  |   |
| Username Informatio                           | n                |                      |                  |                                                  |   |
| (alphanumeric digits                          | , case-sensitive | 9)                   |                  |                                                  |   |
| Establish your Pass<br>(digits, case-sensitiv | word:<br>e)      |                      |                  |                                                  |   |
| Re-enter Password:                            |                  |                      |                  |                                                  |   |
| Remember your Usern                           | ame and Pass     | word. You will need  | them to access   | your account via the plan website in the future. |   |
| In the quest that usu lo                      | co usur Bocou    | and plagas satural   |                  | ur " act Password" unification question          |   |
| in the event that you to                      | se your nassw    | ord, please set up i | the answer to yo | Verification Answer:                             |   |
| Verification Question                         | h: Alternate pa  | issword/quote        | ÷                |                                                  |   |
| Your Personal Inform                          | ation            |                      |                  |                                                  |   |
| First name:                                   |                  |                      |                  |                                                  |   |
| Last name:                                    |                  |                      |                  |                                                  |   |
| Date of Birth (mm/do                          | l/yyyy):         |                      |                  |                                                  |   |
| Address Line 1:                               |                  |                      |                  |                                                  |   |
| Address Line 2:                               |                  |                      |                  |                                                  |   |
| City:                                         |                  |                      |                  |                                                  |   |
| State:                                        |                  |                      |                  | •                                                |   |
| Postal Code (Zip):                            |                  |                      |                  |                                                  |   |
| Country:                                      |                  |                      |                  |                                                  |   |
| Home phone numbe                              | r:               |                      |                  | ( ) -                                            |   |
| Office phone numbe                            | r:               |                      |                  | () - ex                                          |   |
| Other phone number                            | r.               |                      |                  | ( ) •                                            |   |
| If you would like to                          | receive confi    | rmations of transa   | actions, please  | fill out the following information:              |   |
| <ul> <li>I do not have an</li> </ul>          | e-mail address   |                      |                  |                                                  |   |
| Send Email confirma                           | ation to:        |                      |                  | None \$                                          |   |
|                                               |                  |                      |                  |                                                  |   |
| Home Email                                    |                  |                      |                  |                                                  |   |
| Office Email:                                 |                  |                      |                  |                                                  |   |
| Other Email:                                  |                  |                      |                  |                                                  |   |
| Be sure to continue                           | through all step | s of the enrollment  | process until yo | ou receive confirmation that your enrollment is  |   |
| complete. If you can                          | cel or close yo  | ur browser before c  | ompleting the p  | rocess, your enrollment will not be processed.   |   |
| Save And Continue                             |                  |                      |                  | Cancer                                           | _ |

| esignate Your Benefic                       | ciaries                   |                                |                                    |                                         |                                 |                                                      |
|---------------------------------------------|---------------------------|--------------------------------|------------------------------------|-----------------------------------------|---------------------------------|------------------------------------------------------|
|                                             |                           |                                |                                    |                                         |                                 | Barbers Hill 457                                     |
| <u> </u>                                    | 2 -                       | 3                              | )                                  | (4)                                     | 5                               |                                                      |
| Personal Be<br>Information                  | neficiaries               | Contribu                       | tions Inv<br>E                     | vestment Co<br>lections                 | firmation                       |                                                      |
| proceed to the next<br>displayed. Your data | step or re<br>a will be s | turn to a prev<br>aved when yo | rious step, cli<br>su leave a form | ck on the name of<br>m but your enrolln | the step in t<br>nent will be c | the arrow and that form v<br>complete only after you |
| ceive confirmation of                       | fyour cha                 | nges and sele                  | ect the Finish                     | button.                                 |                                 |                                                      |
| his designation can hav                     | /e importai               | nt tax and lega                | l effects: you r                   | may wish to consult                     | your advisor                    | before continuing.                                   |
| Add Additional Beneficiary                  |                           |                                |                                    |                                         |                                 | Previous Next Rep                                    |

- b. Beneficiaries
  - Click "Add Additional Beneficiary."
  - Enter in the Beneficiary information and click "Next."

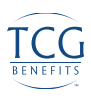

- c. Contributions
  - Select your Action from the drop down box—either the Pretax or post-tax Roth contribution type.
  - Enter the contribution dollar amount per pay period.
  - Click "Next."

Please note that the contribution amount is the amount you want deducted from your paycheck EVERY pay period

|                           | I              |                   |                 |                      |                    |                              |                          |
|---------------------------|----------------|-------------------|-----------------|----------------------|--------------------|------------------------------|--------------------------|
| Enrollment Steps          | /ly Account    | Investments       | Statements      | Tools & Reports      |                    |                              |                          |
| Contribution Lim          | its            |                   |                 |                      |                    |                              | Barbers Hill 4           |
| $\bigcirc$                | 6              | -                 |                 |                      | G                  |                              |                          |
| $\bullet$ —               | (2             | り――               |                 | 4                    | 5                  |                              |                          |
| Personal Information      | Benefi         | ciaries           | Contributions   | Investment Ele       | ctions Confirm     | nation                       |                          |
| Pre-Tax Deferral          |                |                   |                 |                      | \$0.00 p           | er pay period                |                          |
| Last web/vRU Contribution |                |                   |                 |                      | \$0.00 p           | er nev period                |                          |
| Roth                      |                |                   |                 |                      | \$0.00 p           | er pay period                |                          |
| V Change Comme            | Amounts        |                   |                 |                      |                    |                              | Changes Pe               |
| Please enter a contrib    | oution percent | age of the second | mount that your | employer will deduct | from your compense | ation each payroll period fo | deposit to your account. |
| Please enter a contric    |                |                   |                 |                      |                    |                              |                          |
| Fules and Criteria        |                |                   |                 |                      |                    |                              |                          |
| Fules and Criteria        | Action         |                   | Co              | ontribution Type     | Percent/Dona.      | contribution                 | New Contribution Rate    |
| Change                    | Action         |                   | Cc<br>+ Pr      | e-Tax Deferral       | Percent/Doma       | Not contributing             | New Contribution Rate    |

## d. Investment Elections

- Select the Source of Money in which to apply the allocation.
- Apply the percentage of your contribution to the investment of your choice.
- The elections must total 100%.
- Click "Next."

|                                                                                                    |                                                                | Log Out 🔞 📥                           |
|----------------------------------------------------------------------------------------------------|----------------------------------------------------------------|---------------------------------------|
| JEEM<br>JRESOURCE PARTNERS                                                                                                    |                                                                |                                       |
| Enrollment Steps My Account Investments Statements Tools & Reports                                                                                                    |                                                                |                                       |
| Select Investments                                                                                                    | Ba                                                             | arbers Hill 457 Plan                  |
| Personal Information Beneficieries Contributions Investment Elections Confirmation                                                                                                    |                                                                |                                       |
| The investment election percentages you enter below will be applied to the selected source of money. Please note that<br>you can always change your investment election percentages. For more information, please contact your plan administ<br>process. | once you have completed the e<br>rator once you have completed | enrollment process,<br>the enrollment |
| ▼ Investment Elections                                                                                                    |                                                                |                                       |
| Rules and Criteria                                                                                                    | Prospectus O Investm                                           | ent Product Details                   |
| + Employee Pre-tax                                                                                                    |                                                                |                                       |
| Investment                                                                                                    | Current                                                        | New                                   |
| RAMS Aggressive Growth 🕥                                                                                                    | 0.00%                                                          | 0.00 %                                |
| RAMS Capital Preservation 🕥                                                                                                    | 0.00%                                                          | 0.00 %                                |
| RAMS Conservative 🥥                                                                                                    | 0.00%                                                          | 0.00 %                                |
| RAMS Growth 🕥                                                                                                    | 0.00%                                                          | 0.00 %                                |
| RAMS Moderately Conservative 🕥                                                                                                    | 0.00%                                                          | 0.00 %                                |
| RAMS Signature Portfolio 📀                                                                                                    | 0.00%                                                          | 0.00 %                                |
| DFA Emerging Markets Value                                                                                                    | 0.00%                                                          | 0.00 %                                |
| DFA Continental Small                                                                                                    | 0.00%                                                          | 0.00 %                                |
| Harbor Bond Insti                                                                                                    | 0.00%                                                          | 0.00 %                                |
| DFA Inti Smali Cap Value                                                                                                    | 0.00%                                                          | 0.00 %                                |
| DFA Large Cap International                                                                                                    | 0.00%                                                          | 0.00 %                                |
| DFA US Large Company Portfolio                                                                                                    | 0.00%                                                          | 0.00 %                                |
| Vanguard Total Stock Index                                                                                                    | 0.00%                                                          | 0.00 %                                |
| DFA US Large Value                                                                                                    | 0.00%                                                          | 0.00 %                                |
| Vanguard Wellington                                                                                                    | 0.00%                                                          | 0.00 %                                |
| Columbia Corporate Income Fund Y                                                                                                    | 0.00%                                                          | 0.00 %                                |
| Met Life Stable Value Fund 🚨                                                                                                    | 0.00%                                                          | 0.00 %                                |
| Victory Fund For Income                                                                                                    | 0.00%                                                          | 0.00 %                                |
| Goldman Sachs Commodity Strategy                                                                                                    | 0.00%                                                          | 0.00 %                                |
| DFA US Micro Cap                                                                                                    | 0.00%                                                          | 0.00 %                                |
| DFA US Small Company                                                                                                    | 0.00%                                                          | 0.00 %                                |
| DFA US Small Value                                                                                                    | 0.00%                                                          | 0.00 %                                |
| Total allocation percent:                                                                                                    | 0.00%                                                          | 0.00%                                 |
|                                                                                                    | Rese                                                           | Investment Elections                  |
|                                                                                                    | Previous                                                       | lext Reset                            |

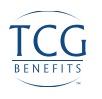

- e. Confirmation
  - Please confirm that all information is correct, including your investment election, and click "Finish."

Congratulations, your 457(b) account has been created. Additionally, the contribution amount to be deducted from your paycheck will be communicated to your district.

Please call JEM Resource Partners with any questions or concerns to help you set up your account **(800) 943-9179.** 

| Enrollment Steps My Account Investm                                                  | ents Statements        | Tools & Reports           |                                                     |                 |
|--------------------------------------------------------------------------------------|------------------------|---------------------------|-----------------------------------------------------|-----------------|
| Review and Confirm all of your Ent                                                   | ries                   |                           |                                                     |                 |
|                                                                                      |                        |                           |                                                     |                 |
| <ul> <li>✓ — (2) —</li> </ul>                                                        | 3                      |                           | 5                                                   |                 |
| Personal Information Beneficiaries                                                   | Contributions          | Investment Election       | s Confirmation                                      |                 |
|                                                                                      |                        |                           |                                                     |                 |
| Personal Information:                                                                |                        |                           |                                                     | Edit            |
| Usemame:                                                                             |                        |                           |                                                     |                 |
|                                                                                      |                        |                           |                                                     |                 |
| Verification Question:<br>Alternate password/quote                                   |                        |                           | Verification Answer:                                |                 |
| First Name                                                                           |                        |                           |                                                     |                 |
| Last Name                                                                            |                        |                           |                                                     |                 |
| Date of Birth (mm/dd/yyyy)                                                           |                        |                           |                                                     |                 |
| Address Line 1                                                                       |                        |                           |                                                     |                 |
| Address Line 2                                                                       |                        |                           |                                                     |                 |
| City                                                                                 |                        |                           |                                                     |                 |
| State                                                                                |                        |                           |                                                     |                 |
| Postal Code (Zip)                                                                    |                        |                           |                                                     |                 |
| Country                                                                              |                        |                           |                                                     |                 |
| Home phone number                                                                    |                        |                           | 0 -                                                 |                 |
| Office phone number                                                                  |                        |                           | () - ex                                             |                 |
| Other phone number                                                                   |                        |                           | 0 -                                                 |                 |
| Send Email confirmation to:                                                          |                        |                           | None                                                |                 |
| Home Email                                                                           |                        |                           |                                                     |                 |
| Office Email                                                                         |                        |                           |                                                     |                 |
| Other Email                                                                          |                        |                           |                                                     |                 |
| Salary Deferral Elections:                                                           |                        |                           |                                                     | Ed              |
| PRE-TAX CONTRIBUTIONS                                                                | 0                      | educt \$0.00 each pay per | od.                                                 |                 |
|                                                                                      |                        | eddor aoloo each pay per  |                                                     |                 |
| Beneficiary Designations:                                                            |                        |                           |                                                     | Edi             |
| IF YOU DO NOT DESIGNATE ANY BENEF<br>YOUR DEATH.                                     | FICIARIES, YOUR A      | COUNT WILL BE DISTR       | BUTED IN ACCORDANCE TO PLAN PROVISIONS I            | N EVENT OF      |
| investment Elections:                                                                |                        |                           |                                                     | Ed              |
| These investment elections will apply to<br>elections percentages by source of contr | all sources of contrib | utions. Once you have con | pleted the enrollment process, you can always chang | e your investme |
| ciccicito percontageo oy course or cana                                              | iberenta.              |                           |                                                     |                 |
| If your enrollment information is correct.                                           | click below to submit  | your enrollment request   |                                                     |                 |
|                                                                                      |                        |                           |                                                     |                 |

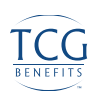